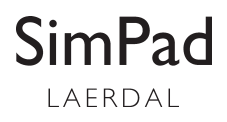

Directions for Use

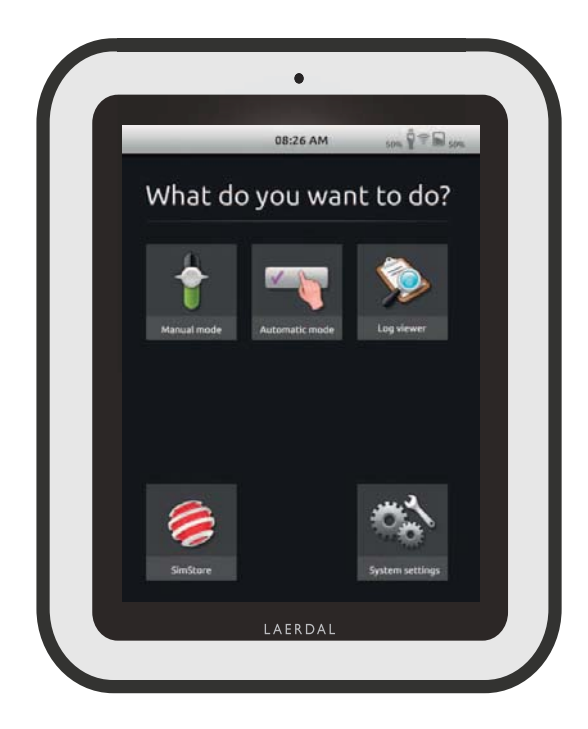

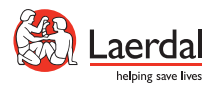

www.laerdal.com

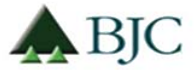

## SimPad Thai DFU

# English

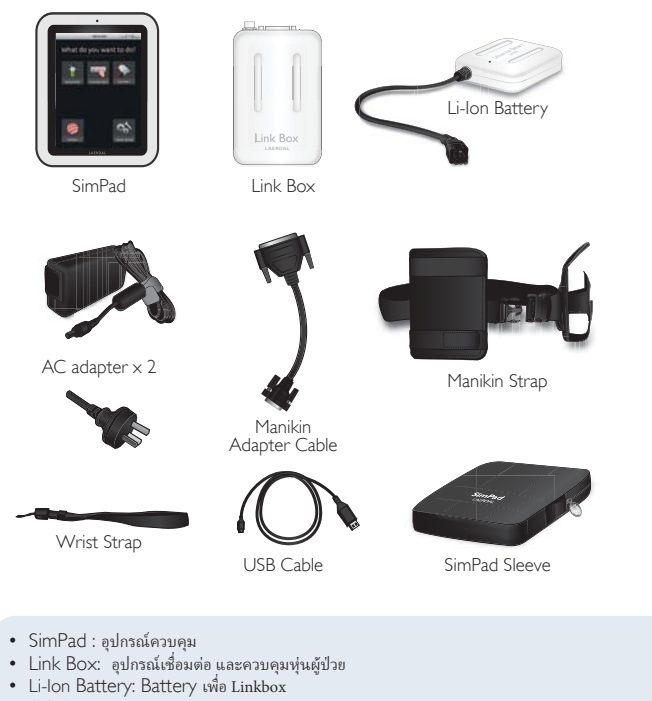

- Li-lon Battery: Battery เพื่อ Linkbox
   AC Adapter: Power และ charger สำหรับ SimPad และ Link Box
   Manikin adapter cable: เชื่อมต่อ Link Box กับ patient simulators
   Manikin Strap: สายรัด Link Box และ battery กับฟุน
   USB Cable: เชื่อม SimPad กับ PC เพื่อ UPDATE และ Download
   SimPad Wrist Strap

SIMPAD SYSTEM INCLUDES:

• SimPad Sleeve: กระเป๋าสำหรับ SimPad

I. CHARGE THE BATTERY

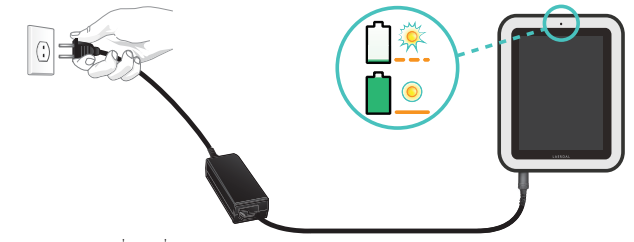

 ต่อ SimPad เข้ากับที่ชาร์จที่มากับกล่อง และต่อเข้ากับไฟบ้าน. ไฟส์เหลืองจะหยุดกระพรับเมื่อแบตเตอรี่ชาร์จเต็มแล้ว

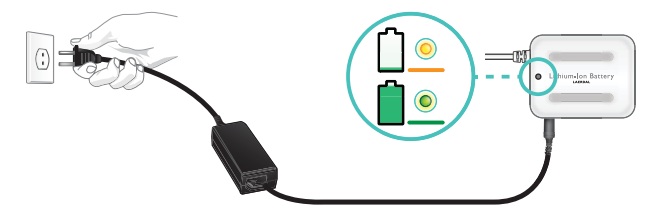

 ต่อ Li-lon battery กับที่ชาร์จไฟอีกอันที่เหลือ แล้วต่อกับไฟบ้าน ไฟส์เชียวจะหยุดกระพริบเมื่อแบตเตอรี่ชาร์จเต็มแล้ว

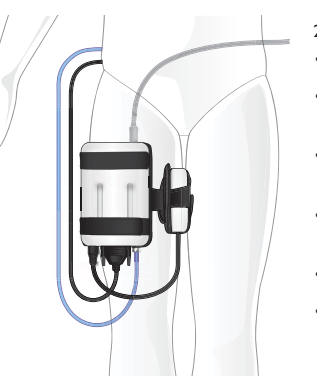

2.เชื่อมต่อหุ่นกับกล่อง Link Box

- เชื่อมต่อสายจากหุ่น เข้ากับเครื่อง Link Box
- ถ้าเป็นหุ่นรุ่นเก่าให้ใช้สายแปลงที่มากับกล่อง
- ต่อที่ BP เข้ากับกล่อง Link Box (ขึ้นอยู่กับฟังชั่นของหุ่นแต่ละรุ่น)
- เชื่อมต่อ แบตเตอรึ่เข้ากับ Link Box ถ้าเป็นไปได้ให้เชื่อมแบต 2 ก้อน
- ถ้าต้องการ สามารถ ต่อสายชาร์จกับแบตด้วยก็ได้
- ใช้สายรัดเพื่อเก็บ Link Box กับ แบตเตอรี่ให้เรียบร้อย

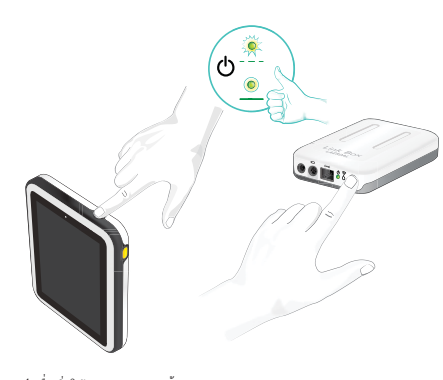

#### 3. TURN ON LINK BOX AND SIMPAD

• เปิดการใช้งานของทั้งสองเครื่องโดยการกดปุ่มเปิด ტ กดค้างไว้ซักครู่

English

- ปล่อยปุ่มเปิดเมื่อไฟเชียวกระพริบ การเปิดเครื่องอาจใช้เวลานานซักครู่
- •เมื่อ LinkBox พร้อมใช้งาน จะติดค้างทั้ง
- สองจุด
- ตามวิชีบนหน้าจอ เลือกภาษาและ ข้อมูลอื่นๆ

4.เมื่อเริ่มใช้งาน SimPad ครั้งแรก

- เมื่อครั้งแรกที่เปิด SimPad เครื่องจะต้องทำการตั้งค่าดังนี้:
- เลือกภาษา
- ตั้งเวลาและวันที่
  ใส่ชื่อ SimPad
- ใส่ชื่อ LinkBox การตั้งค่าดังกล่าวอาจจะตั้งค่าหลังจากนี้ก็ได้.

#### 5.การเชื่อมต่อระหว่าง SimPad กับ LinkBox

SimPad สื่อสารกับ LinkBox โดยผ่าน WiFi, เมื่อเครื่องเปิดการใช้งานในครั้งแรกจะมีการตั้งค่าระบบ Network แบบ Ad hoc ที่ เรียกว่า SimLink หากไม่มีเครื่องอื่นปรากฏขึ้นใน SimLink Network SimPad และ LinkBox จะจับคู่กันเอง และจดจำเครื่องที่ จับคู่กันแล้วในการเปิดครั้งต่อไป

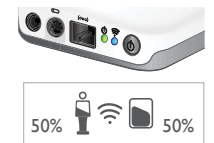

- การเชื่อมต่อกับ SimPad จะบ่งชี้ได้โดยไฟสีฟ้าที่ WiFi LED ของ LinkBox.
- การเชื่อมต่อกับ LinkBox จะบ่งชี้ได้โดยสัญญลักษณ์ที่ ด้านมุมบนขวาของจอ SimPad ด้วย รูปหุ่น

#### 6.เชื่อมต่อกับเครื่อง PATIENT MONITOR

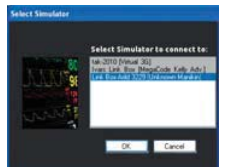

- ตรวจสอบว่า พีซี และ SimPad เชื่อมต่อในระบบ เครือข่ายเดียวกัน. ดู ''Connections'' เพื่อตรวจเช็ครายละเอียด.
- เลือกสัญญาณ LinkBox จากเมนู manikin connection.
- เพื่อลดสัญญาณรบกวน แนะนำให้เชื่อมต่อ patient monitor กับ Link Box โดย สาย Cable โดยตรง

### SIMPAD

SimPad เป็นอุปกรณ์ควบคุมไร้สายระยะไกลสำหรับการจำลองสถานการณ์ ทางการแพทย์. ควบคุมสถานการจำลองโดยผ่านการสำผัสโดยตรงง่ายๆด้วย ไอคอนบนจอ.

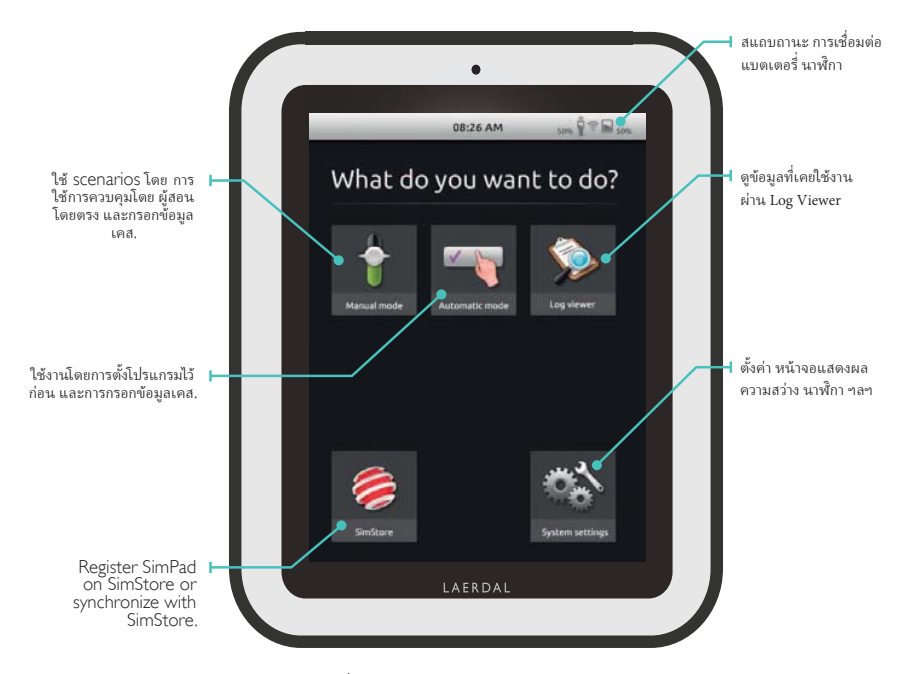

การเริ่ม applications ต้องใช้เวลาสักครู่.

การใช้งาน AUTOMATIC MODE เมื่อใช้งานในแบบ Automatic Mode, การใช้งานด้องการเพียงการเลือกแบบหลักที่จะใช่ในการสอน. Event logs จะ สอดคล้องกับหุ่นจำลองที่เลือกใช้ในการเล่นสถานการณ์นั้นๆ โดยรายละเอียดจะถูกบันทึกไว้เพื่อการ Debrief และ

เริ่มด้วยการเลือก Scenario จาก scenario folders.

วิเคราะห์.

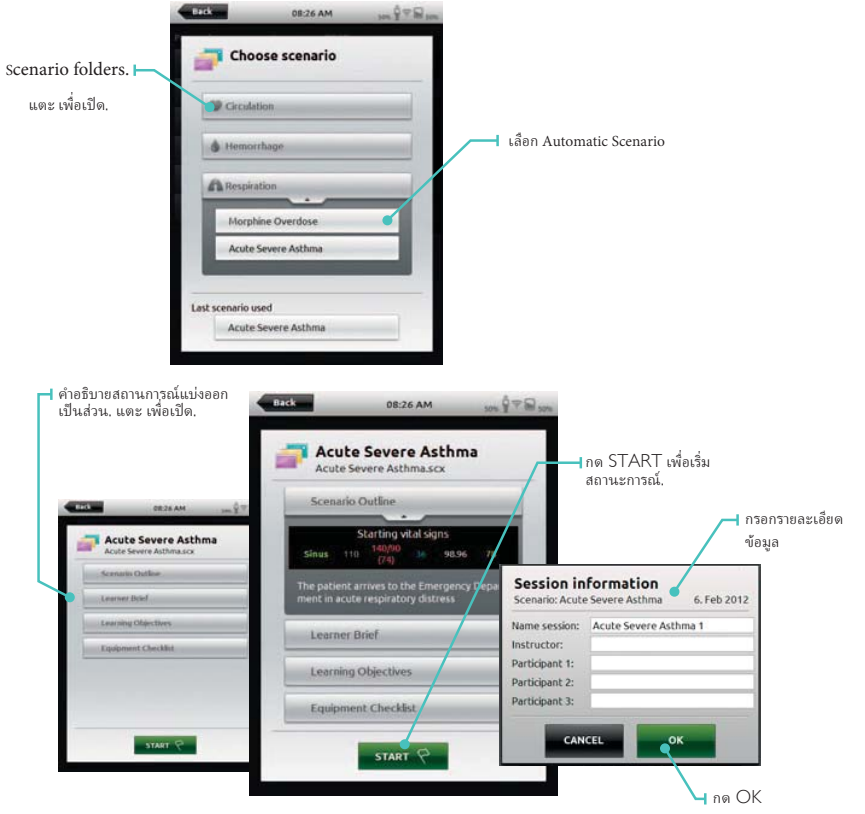

English

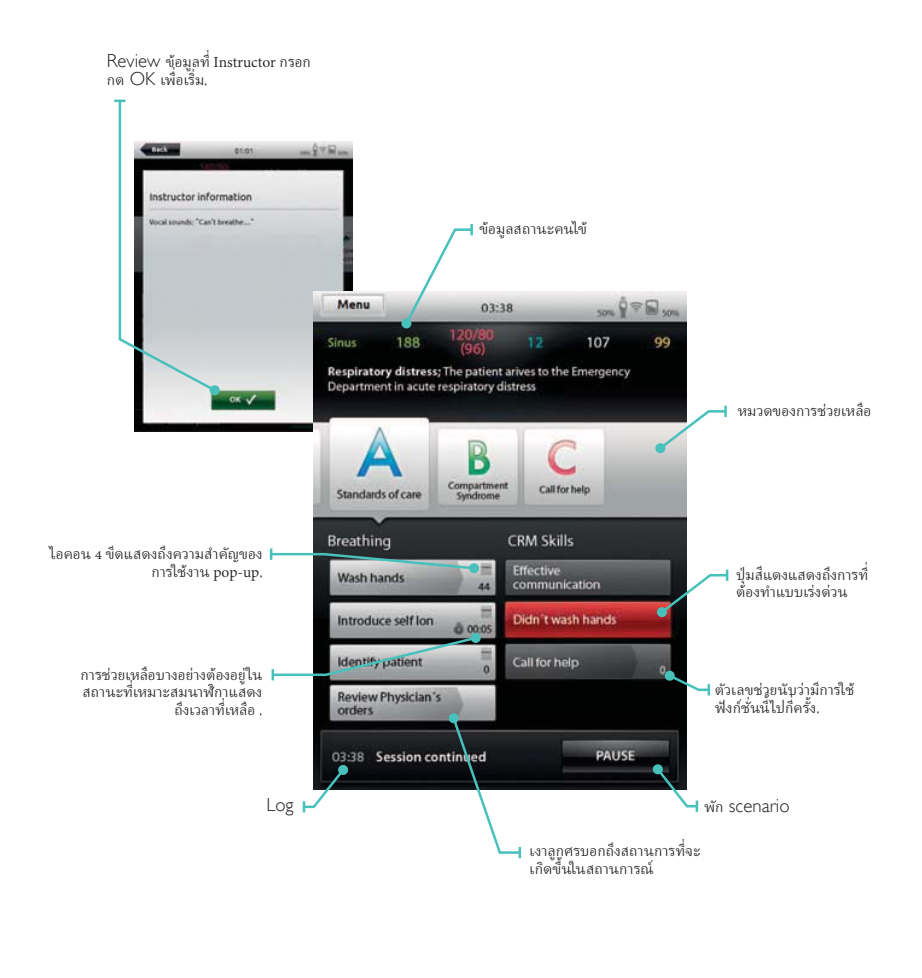

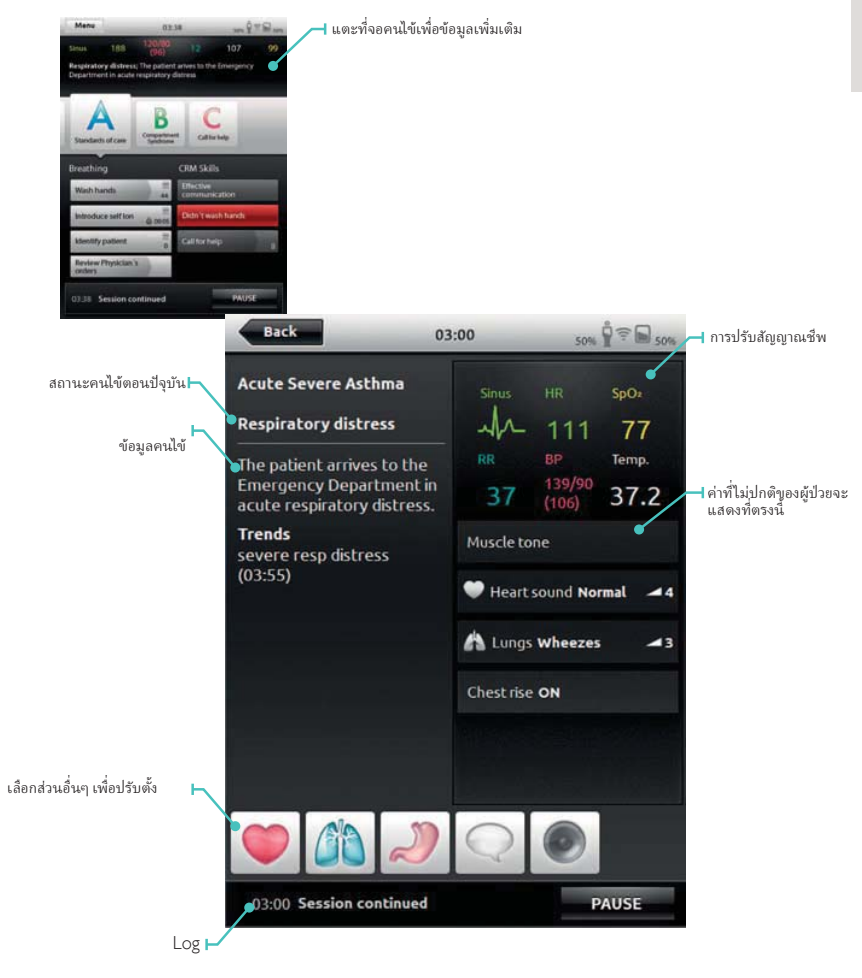

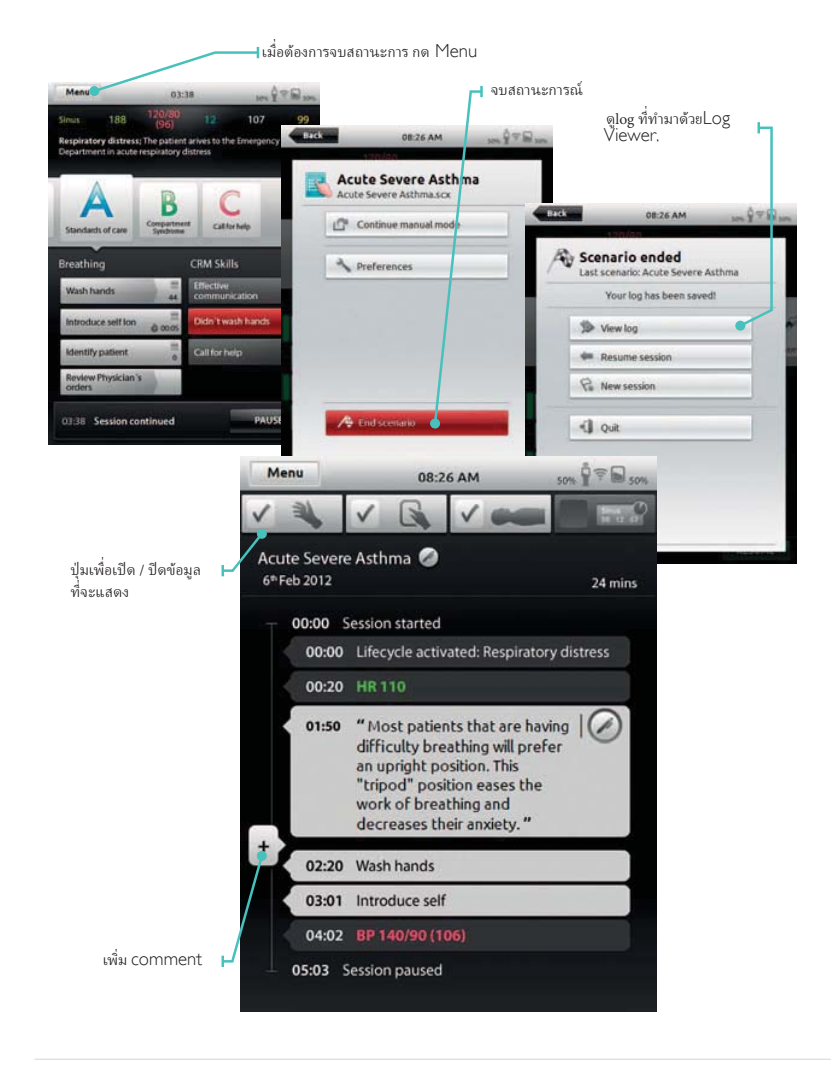

### RUN MANUAL MODE

เมื่อเล่นสถานการณ์ใน Manual Mode, หน้าที่ของ Instructor คือควบคุมค่าของหุ่นผู้ป่วยทั้งหมด

English

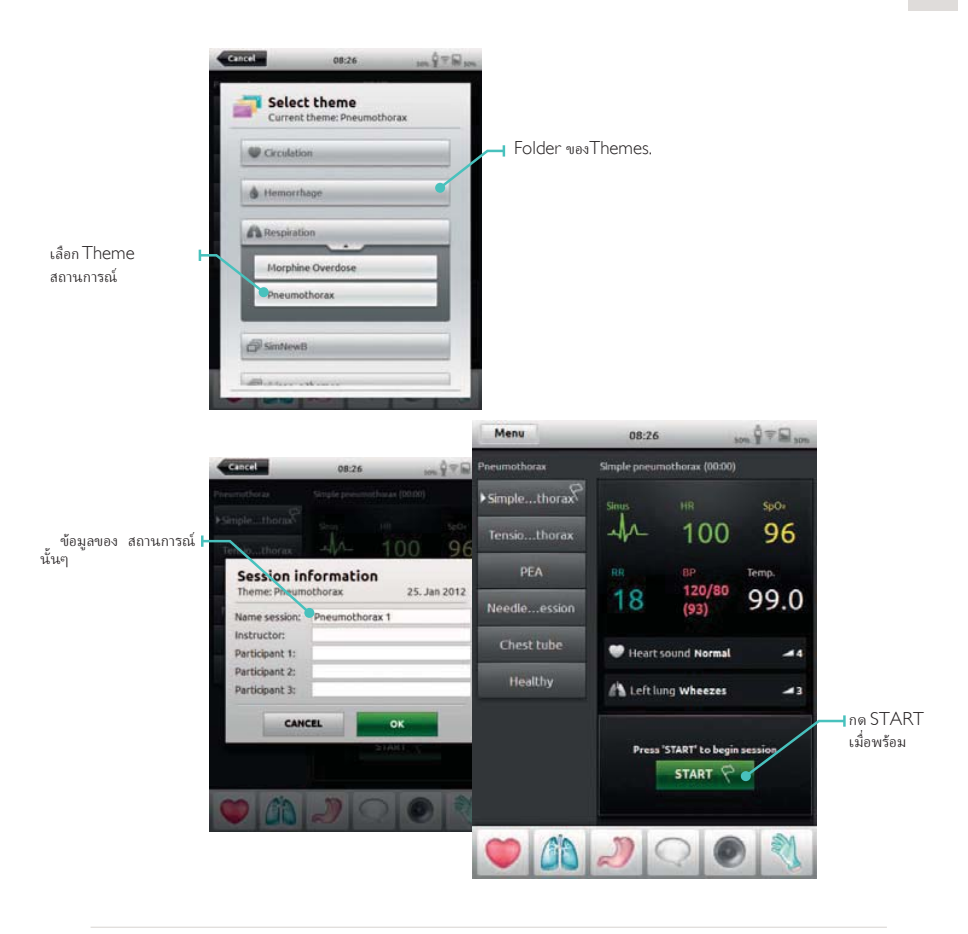

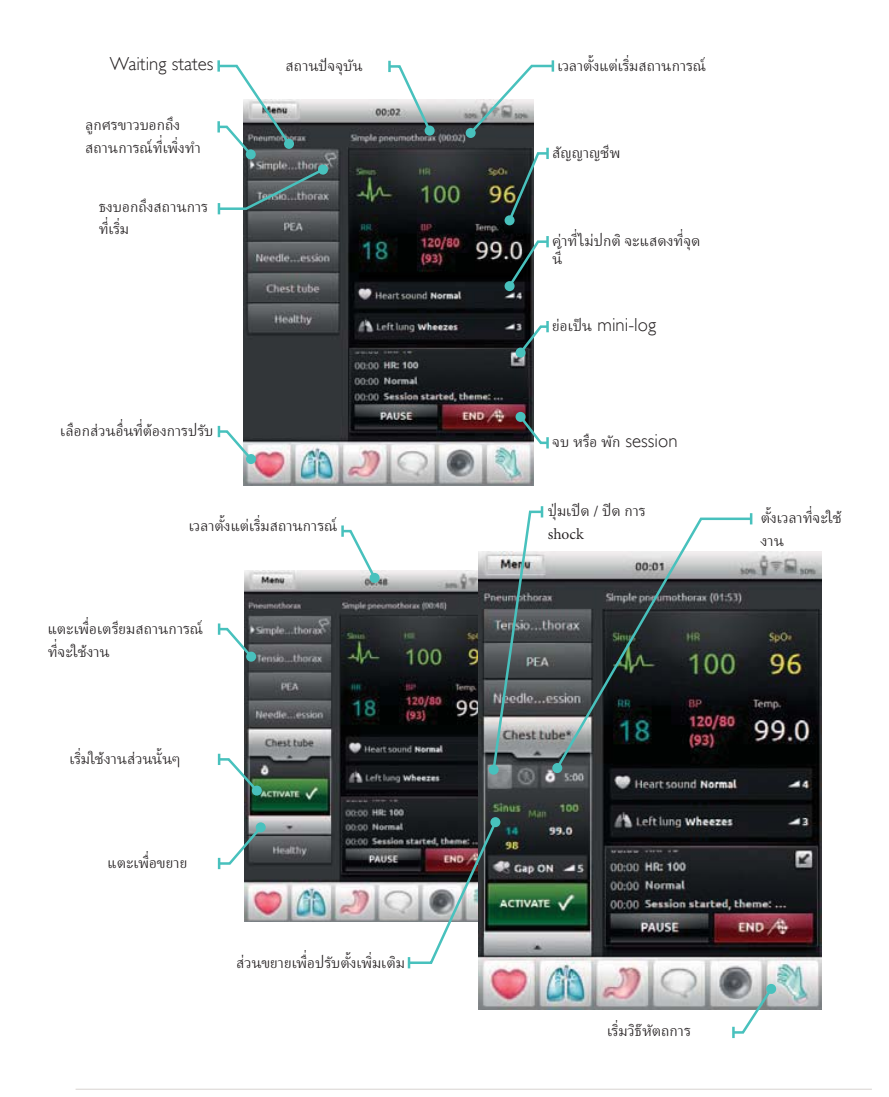

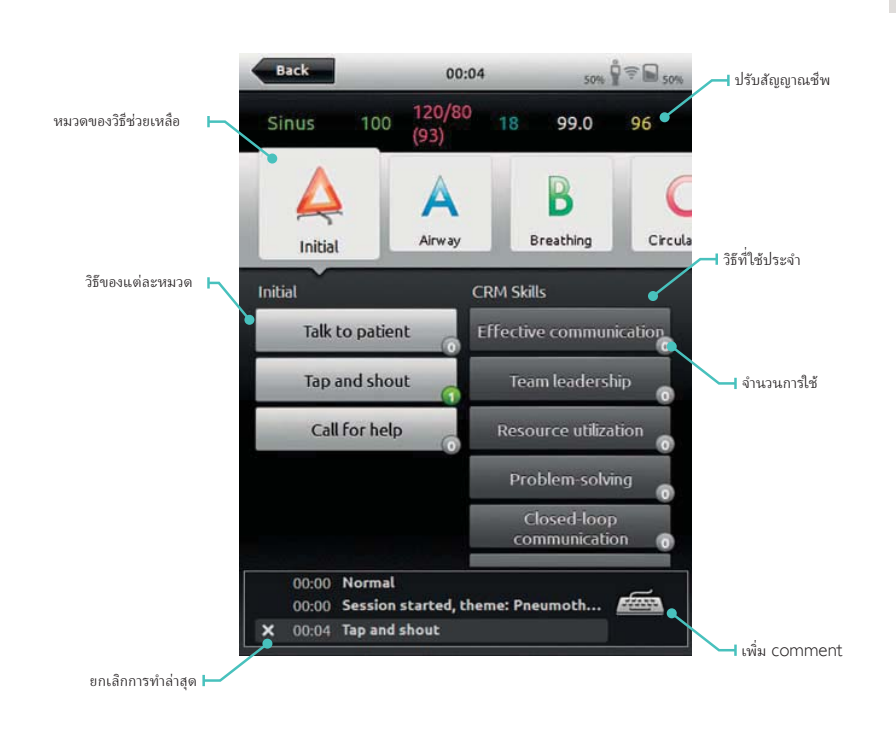

ห้ตถการ

English

การปรับค่าด้วยตัวเอง

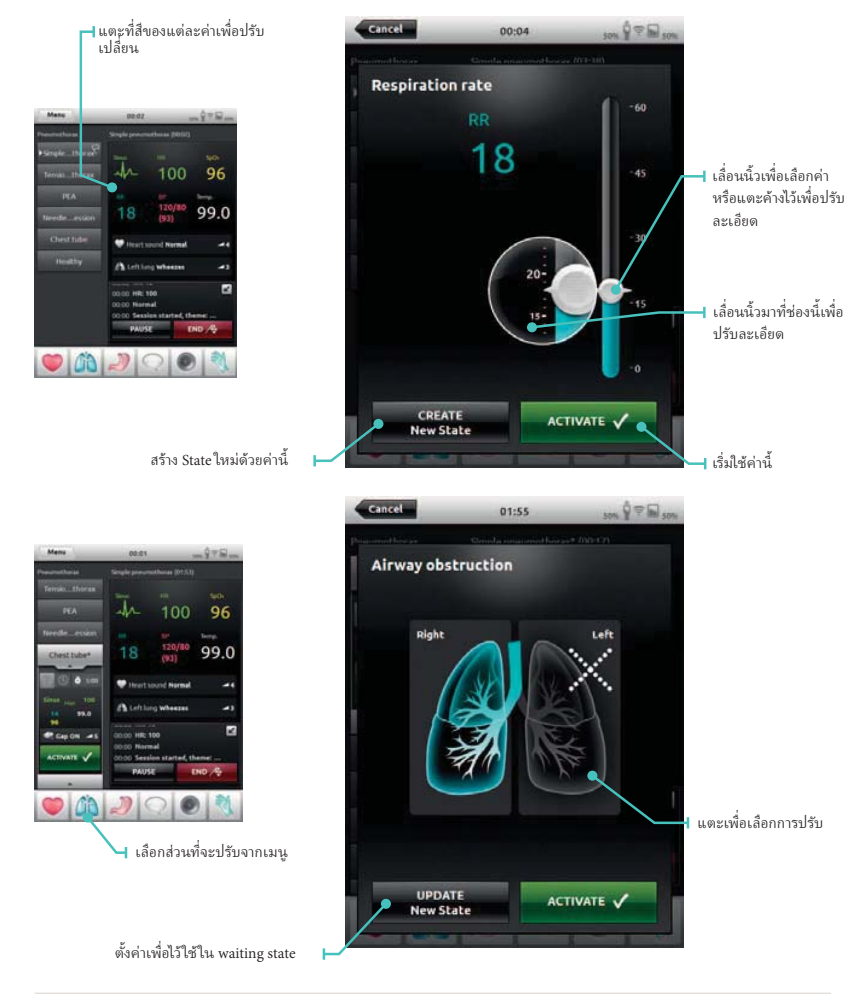

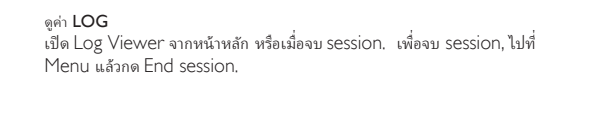

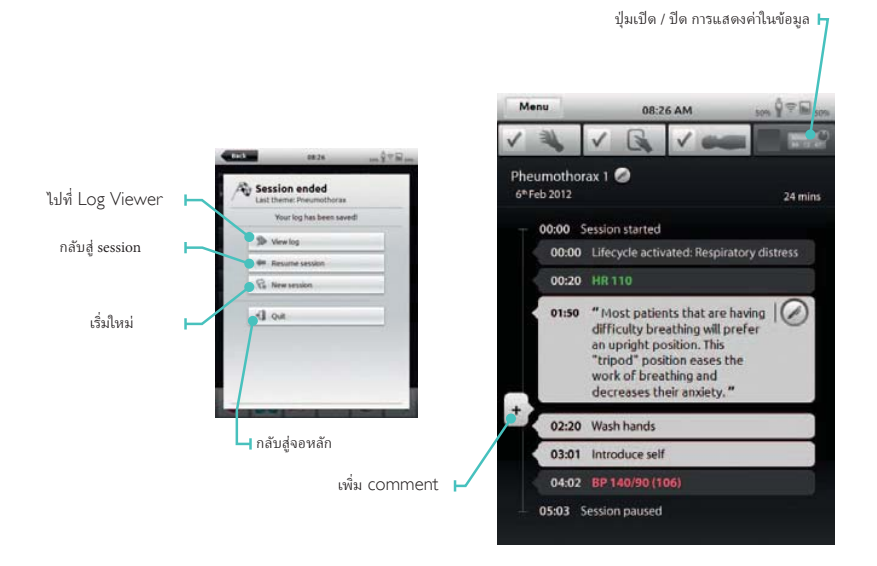

English

เชื่อมต่อ SimPad กับ LinkBox ตัวอื่น

SimPad สามารถต่อกับ Link Box ได้แค่ครั้งละตัว. และ Link Box ก็สามารถเชื่อมต่อกับ SimPad ได้ แค่ครั้งละตัว. SimPad จะจำ Link Box ตัวสุดท้ายที่ต่อด้วย, และจะพยายามต่อกับ LinkBox ตัวเดิมเมื่อ เปิดเครื่อง การต่อ SimPad กับ LinkBox ตัวอื่นจ<sup>่</sup>ะต้องกดที่ ข้อมูลมุมบนช้าย

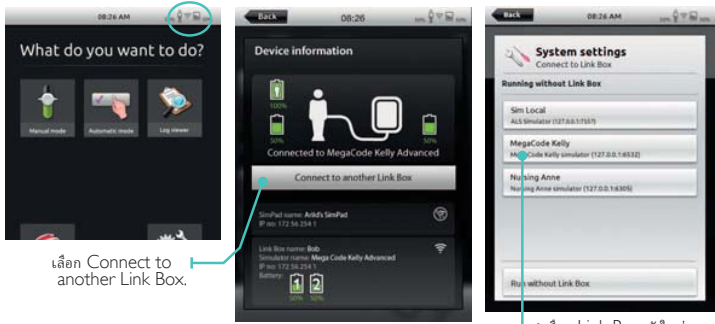

ารเชิ่มต่อในระบบ NETWORK SimPad และ Link Box จะเชื่อมต่อกันผ่าน SimLink ad hoc network โดยปกติทั้งคู่สามรถต่อกันได้ทั้งผ่านระบบไร้สาย (wifi) และแแบต่อด้วยสาย Lan ปกติ

#### l.ต่อโดยสาย Lan

โดยทั่วไปทั้งสองจะสามารถเชื่อมต่อกันได้โดยสาย Lan ทั่วไป โดยอาศัย DHCP และจะมี สัญลักษณ์ นี้ขึ้นบนมุมจอ

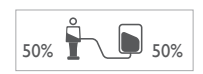

#### 2. เชื่อมต่อผ่านWIFI NETWORK

เลือก System settings – WiFi

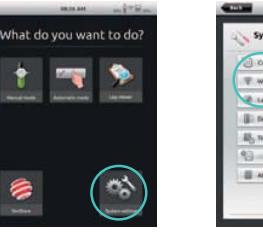

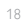

The Link Box must be conected by cable to be able to connect it to another network ок

หากด้องการเชื่อมต่อ LinkBox กับ Network อื่นต้องใช้สาย Lan เป็นตัวเชื่อม ຈະນນກັນ LinkBox

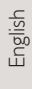

เลือกสัญญาณ และใส่ Password

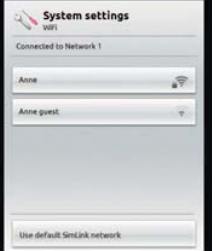

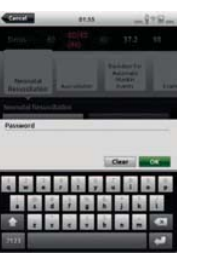

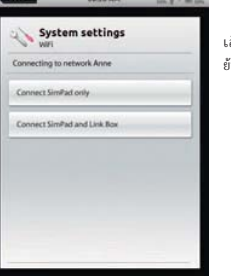

เลือกอุปกรณ์ที่จะ ย้าย

REGISTERING SIMPAD lu SIMSTORE

ถ้าต้องการลงทะเบียน SimPad ใน SimStore ต้องให้ SimPad ต่อกับ Internet

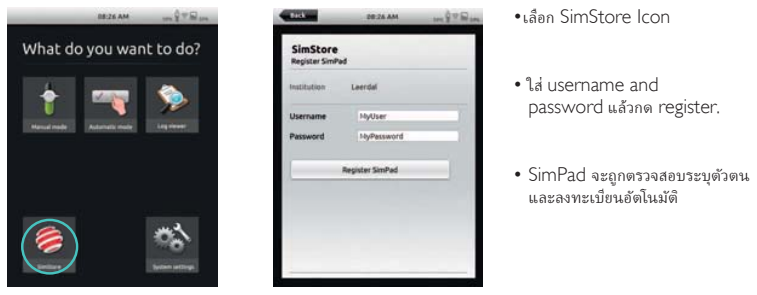

#### PATIENT MONITOR

SimPad System can work with a Laerdal Simulated Patient Monitor. The patient monitor can show ECG, SpO2, BP, Respiration rate, and Temperature from the SimPad.

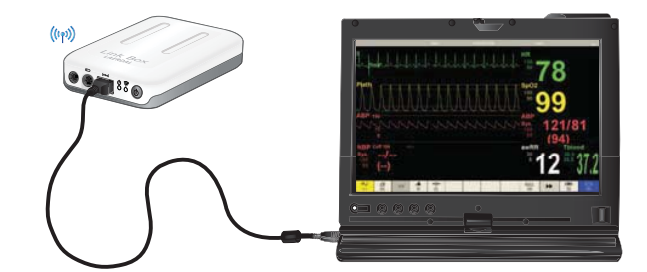

The Monitor software needs to connect to the desired Link Box through a network connection, wired or wireless.

When the PC is set up on the same network as the Link Box, start the Patient Monitor software on the PC and select the desired Link Box from the selection dialogue.

The monitor software will remember its last connection, and try to reconnect to the same Link Box the next time it is started.

To change to another Link Box, select "Connection Settings" from the Main Setup menu.